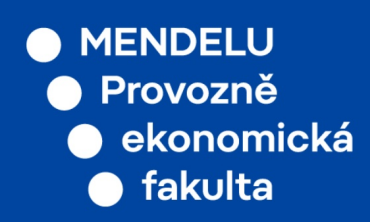

# Manuál učitele PEF

### 2021

## Schvalování zadání ZP v UIS

## Schvalování zadání závěrečné práce v UIS

Od LS 2021 probíhá schvalování zadání závěrečných prací v UIS. Zadání se již neschvalují v Kontaktním centru v UIS ani se neposílají vytištěná ke schválení. Na dřívější zadání ZP se schvalovací proces v UIS nevztahuje. Vedoucí ZP pozná podle chybějící aplikace pro schvalování zadání ZP v UIS.

#### · Tvorba a příprava zadání ke schválení vedoucím závěrečné práce:

Vedoucí ZP zakládá a plní zadání beze změny. Je-li se zadáním spokojen a chce-li jej odeslat ke schválení, musí jej nejdříve schválit student(ka). Vedoucí ZP vyzve studenta, aby se se zadáním ZP v UIS seznámil a také jej schválil v UIS. Následně sám zadání ZP schválí:

Moje výuka  $\to$  Závěrečné práce  $\to$  Podrobnosti (u daného studenta)  $\to$  Schválení zadání  $\to$  tlačítko schválit

Dokud student neschválí zadání ZP, nemůže jej vedoucí ZP v UIS schválit.

#### · Schválení zadání závěrečné práce vedoucím ústavu:

Vedoucí ústavu obdrží informační email o schválení zadání vedoucím ZP. Aplikaci pro schvalování nalezne zde:

Portál vedoucího  $\rightarrow$  Pedagogika  $\rightarrow$  Závěrečné práce  $\rightarrow$  Zadání ke schválení  $\rightarrow$  ve sloupci **Schvalování** kliknout na šipečku  $\rightarrow$  pod informacemi k zadání jsou příslušné ikony.

Zadání ZP lze schvalovat i pomocí tlačítka **Schválit a další**, které zadání ZP schválí a zobrazí další v pořadí ke schválení.

Zobrazit si může vedoucí ústavu i seznam již schválených zadání ZP s příslušnými studenty pod linkem **Zadání s rozhodnutím**.

#### · Schválení zadání závěrečné práce garantem programu:

Garant programu obdrží informační email o schválení zadání vedoucím ústavu. Aplikaci pro schvalování nalezne zde:

Portál garanta  $\rightarrow$  Závěrečné práce  $\rightarrow$  Zadání  $\rightarrow$  Zadání ke schválení  $\rightarrow$  ve sloupci **Schvalování** kliknout na šipečku  $\rightarrow$  pod informacemi k zadání jsou příslušné ikony.

Zadání ZP lze schvalovat i pomocí tlačítka **Schválit a další**, které zadání ZP schválí a zobrazí další v pořadí ke schválení.

Zobrazit si může garant programu i seznam již schválených zadání ZP s příslušnými studenty pod linkem **Zadání s rozhodnutím**.

#### · Opravy a úpravy již schváleného zadání:

Vedoucí ZP může obnovit schvalování ve schvalovací aplikaci pomocí tlačítka **obnovit schvalování**. Odschválené zadání ZP je nutné po opravách a úpravách opět poschvalovat v pořadí rolí uvedených v aplikaci.

#### · Tisk zadání a podpisy:

Zadání ZP se již od ZS 2021 **netiskne a nepodepisuje**. UIS automaticky schválené zadání ZP opečetí a vloží do úložiště studenta v UIS. Studijní oddělení malý zápočet do příslušného předmětu již nevkládá.

Student nalezne své zadání ZP pro účely tisku a vložení do závěrečné práce ve svém úložišti v UIS.

Vedoucí ZP si může vytisknout zadání z UIS (bez pečetě) až po jeho finálním schválení.